Мехнат хуқуқлари бўйича ўқув тадбирлари ишлаб чиқиш учун ресурслар тўпламидан фойдаланиш бўйича демо-йўрикнома

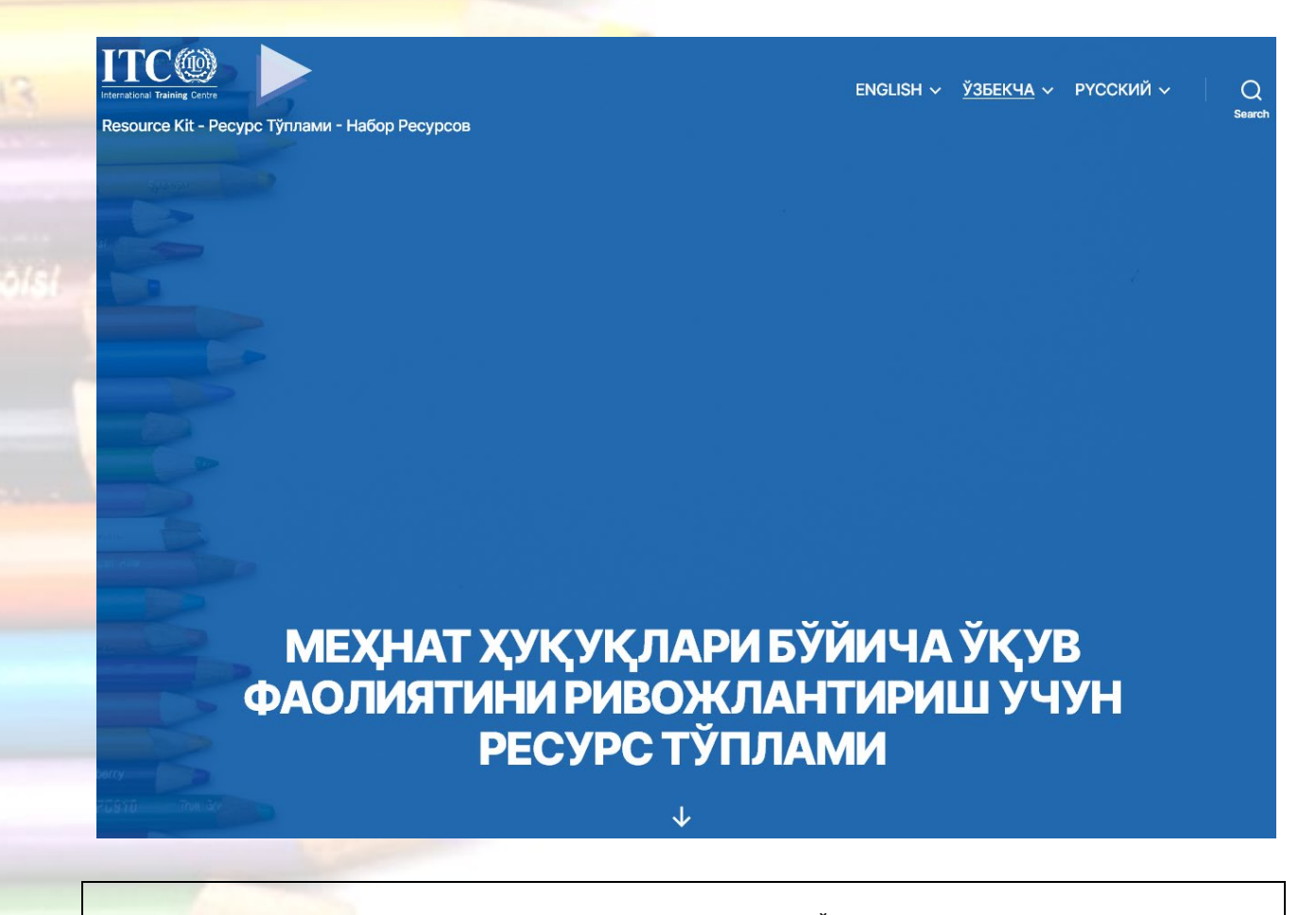

Мехнат хуқуқлари бўйича ўқув тадбирлари ишлаб чиқиш учун ресурслар тўплами "Ўзбекистон Республикасида муносиб мехнат бўйича мамлакат дастурини амалга оширишга кўмаклашиш" лойихаси (UZB/14/01/USA) доирасида тайёрланди. Ушбу ресурслар тўпламининг молиялаштирилиши IL-26629-14-75-К-11 сонли хамкорлик келишувига мувофик Америка Қўшма Штатлари мехнат вазирлиги (USDOL) томонидан такдим қилинган.

#### 1. Демо-қўлланма бу нима?

Меҳнат ҳуқуқлари бўйича ўқув тадбирларини ишлаб чиқиш учун ресурслар тўплами Ўзбекистон Республикасида муносиб меҳнат бўйича мамлакат дастурини амалга оширишга кўмаклашиш лойиҳасининг топшириғига биноан ХМТ халқаро ўқув маркази томонидан ишлаб чиқилган. Тўплам давлат сектори институтларини (масалан, меҳнат, соғлиқни сақлаш, таълим ва бошқа тегишли тармоқ вазирликларини) ушбу муассасалар ходимларининг салоҳиятини ошириш учун кадрлар тайёрлаш орқали меҳнат соҳасидаги ҳуқуқларининг асосий тамойиллари ва муайян меҳнат стандартларини жорий этишда кўмаклашиш учун мўлжалланган.

Фойдаланиш учун демо-қўлланма – меҳнат ҳуқуқлари бўйича ўқув тадбирларини ишлаб чиқиш учун ресурслар тўплами жойланган электрон платформа бўйича кичик йўлбошловчидир. У веб-сайтнинг асосий қисмлари ҳақида тасаввурга эга бўлишингизга ва айрим саҳифаларнинг функционал жиҳатларини билиб олишингизга ёрдам беради.

Ресурслар тўплами <u>https://labourrightskit.itcilo.org/uz</u> манзилидаги **барқарор ҳаволага** жойланган бўлиб, ҳар қайси турдаги қурилма: шахсий компьютер, планшет ёки смартфон орқали материаллар билан танишиб чиқиш имконини беради. Мазкур ресурс офлайн танишиб чиқишга ёки чоп этишга имкон берувчи тўлиқ пакетни юклаб олиш функциясига ҳам эга. Мехнат хуқуқлари бўйича ўқув тадбирлари ишлаб чиқиш учун ресурслар тўпламидан фойдаланиш бўйича демо-йўрикнома

| english ~ <u>ўзбекча</u> ~ | <u>РҮССКИЙ</u> ∽ Q<br><sub>Search</sub> |
|----------------------------|-----------------------------------------|
| РЕСУРС ТЎПЛАМИ             |                                         |
| Кириш                      |                                         |
| Таркиб модуллари           |                                         |
| Асбоблар ва<br>манбалар    |                                         |
|                            |                                         |

# 2. Бош сахифа нинг қандай функциялари бор?

## Тиллар

- Тилни алмаштириш учун саҳифанинг тепа ўнг қисмидаги тугмачалардан бирини босинг. Сиз "English" (инглизча), "Ўзбекча" (ўзбекча) ва "Русский" (русча) тиллардан бирини танлашингиз мумкин.

## <u>Категориялар</u>

Тиллардан бирини танлаб, очиладиган

менюдан ушбу ресурснинг категорияларига кира оласиз.

- **"Ресурслар тўпламига кириш"** сизни тўплам тўғрисида қисқа маълумот ва халқаро меҳнат ташкилоти фаолиятига кириш жойланган **"Муқаддима"**, ушбу ресурслар тўплами қамраб олган саккиз (8) техник <mark>йўналишларга бевосита т</mark>ааллуқли **"Контентли модуллар"** ҳамда ресурснинг асосий таркибига қўшимча материаллар танланмаси шаклидаги **"Воситалар ва ресурслар"** жойлашган саҳифага олиб боради.

- Сиз очиладиган менюга курсорни босиб, хар бир кисм билан бевосита танишиб чикишингиз хам мумкин.

# Тезкор қидирув

- Ушбу ресурс барча мавжуд ресурсларни калит сўзлар ёрдамида қидиришга ёрдам берувчи **"Тезкор қидирув"** функциясига эга.

# МЕҲНАТ ҲУҚУҚЛАРИ БЎЙИЧА ЎҚУВ ФАОЛИЯТИНИ РИВОЖЛАНТИРИШ УЧУН РЕСУРС ТЎПЛАМИ

Ушбу ресурс Халқаро мехнат ташкилоти Халқаро ўқув маркази томонидан «Узбекистонда муносиб мехнат мамлакат дастури»ни қуллаб-қувватлаш проекти номидан ишлаб чиқилган. У давлат сектори ташкилотларини (масалан, мехнат, соғлиқни сақлаш, таълим вазирликлари ва бошқа тегишли вазирликларларни) ишдаги асосий принциплар ва ҳуқуқлар ва танланган халқаро мехнат стандартларини амалга оширишда кадрларни тайёрлаш оркали шу ташкилотларни ходимларининг салохиятини ошириш учун қуллабқувватлашга мулжалланган. Ушбу восита онлайнманба сифатида ишлатилиши ёки Интернетга уланиш чекланган булса юклаб олиниши ва чоп этилиши мумкин.

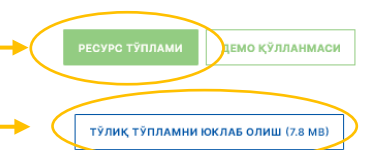

#### Ресурслар тўплами га кириш:

- Бош сахифани пастга қарата айлантиринг

- Ўқув модуллар таркибига ўтиш учун саҳифа ўртасидаги "Ресурслар тўпламига кириш" тугмасини босинг

- Сиз ушбу тўплам ҳақидаги муҳим йиғма маълумотларга ҳамда "Муқаддима" қисмидаги Халқаро Меҳнат Ташкилоти ва халқаро меҳнат нормалари ҳақидаги кириш модулига, "Контентли модуллар" қисмидаги тематик ресурслар тўпламига ва "Воситалар ва ресурслар" қисмидаги қўшимча маълумот материаллари жамланмасига кирасиз.

#### Тўлиқ пакетни юклаб олиш:

- Бош сахифани пастга қарата айлантиринг

- Саҳифа ўртасидаги **"Тўлиқ пакетни** юклаб олиш" тугмасини босиб, барча ресурсларни PDF форматида юклаб олинг. Мехнат хуқуқлари бўйича ўқув тадбирлари ишлаб чиқиш учун ресурслар тўпламидан фойдаланиш бўйича демо-йўрикнома

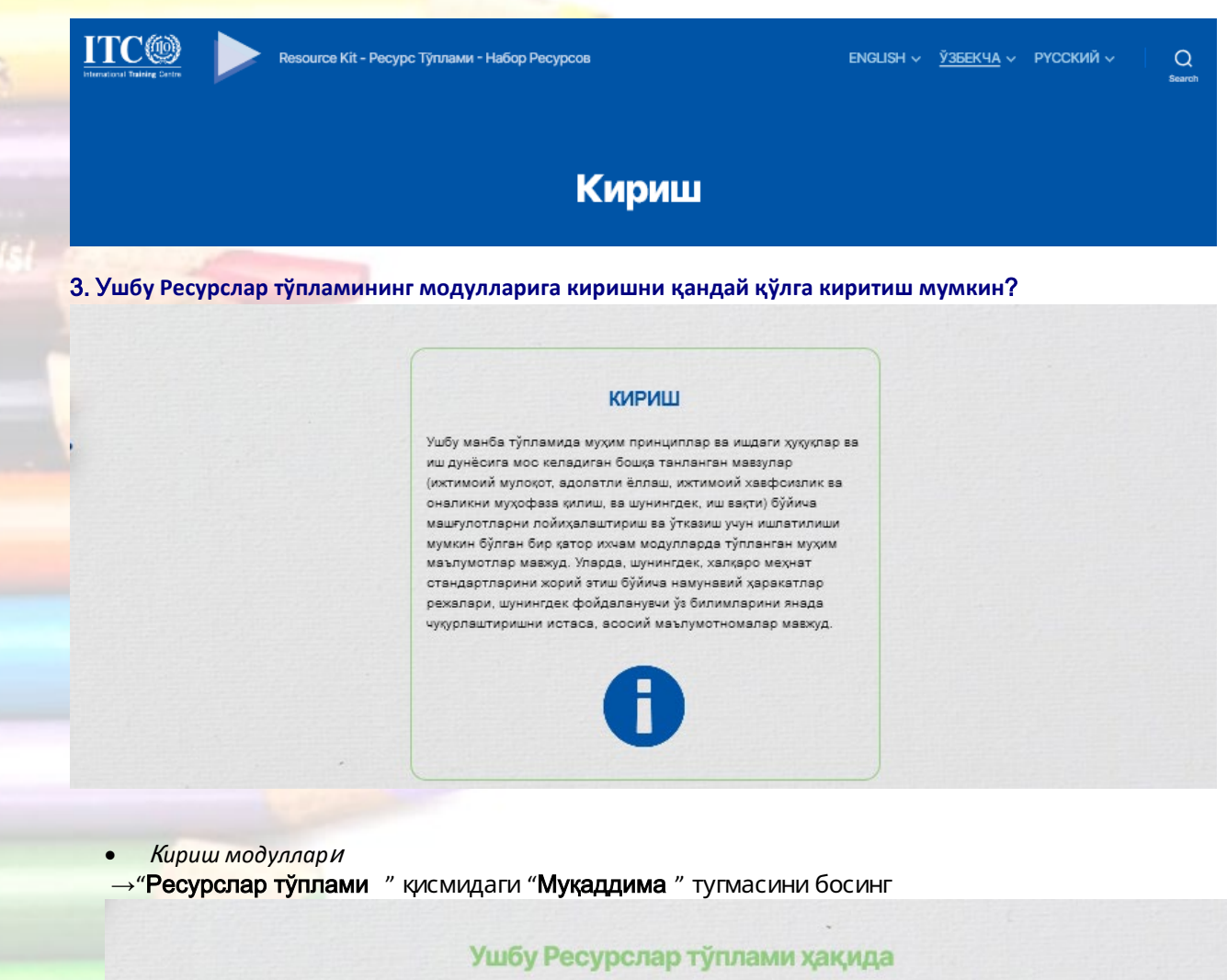

| Ушбу Ресурсл                                                     | ар тўплами хақида                                                                    |
|------------------------------------------------------------------|--------------------------------------------------------------------------------------|
| ПДФ СИФАТИДА ЮКЛА                                                | <b>Б ОЛИШ</b> ОНЛАЙН КИРИШ                                                           |
| Халқаро меҳна<br>кириш сўзи, м<br>Халқаро станда<br>асосий тамой | т ташкилоти ҳақида<br>иеҳнат соҳасидаги<br>отлар ва иш жойидаги<br>иллар ва ҳуқуқлар |
| ПДФ СИФАТИДА ЮКЛА                                                | <b>БОЛИШ</b> ОНЛАЙН КИРИШ                                                            |

- →Ма<mark>тнни экранга</mark> чикариш ёки модулни PDF форматида юклаб олиш учун сизни кизикт<mark>ираётган к</mark>исмни танланг
- Ушбу ресурслар тўплами хақида ва ХМТ фаолиятига кириш

Мехнат хүкуклари бўйича ўкув тадбирлари ишлаб чикиш учун ресурслар тўпламидан фойдаланиш бўйича демо-йўрикнома

. →Кириш модулини юклаб олиш учун **"PDF форматида юклаб олиш"** тугмасини босинг. Матнни <mark>экранга чиқариш учун эса **"Онлайн кириш"** тугм</mark>асини босинг

→Тематик (контентли) модуллар билан ишлашга киришишдан аввал "Мазкур ресурслар тўплами хақида" қисмида ресурслар тўплами ҳақидаги кириш маълумоти билан танишиб чиқинг. Сиз бу қисмда ресурслар тўпламининг мақсадлари, кимларга мўлжалланганлиги, тузилиши ва таркиби ҳамда тўпламдан қандай ф ойдаланиш мумкинлиги ҳақида билиб оласиз.

→ **"Халқаро Меҳнат Ташкилоти фаолиятига кириш, халқаро меҳнат нормалари қамда меҳнат соҳасидаги асосий тамойиллар ва ҳуқуқлар "** қисмида ХМТ қандай ишлаши, халқаро меҳнат нормалари моҳияти, меҳнат соҳасидаги асосий тамойиллар ва ҳуқуқларнинг ўзига хос жиҳатлари, халқаро меҳнат нормаларини қўллаш ва уларни илгари суриш нимадан иборат эканлигини билан танишишингиз мумкин.

| МЕХНАТ<br>ХУКУКЛАРИ<br>БУИИЧА УКИТИШ<br>ФАОЛИЯТИНИ<br>ТАШКИЛ ЭТИШ |                                                                         | Leefle  |  |
|-------------------------------------------------------------------|-------------------------------------------------------------------------|---------|--|
| УЧУН ЭЛЕКТРОН<br>РЕСУРС ТУПЛАМИ                                   |                                                                         |         |  |
|                                                                   |                                                                         | 1       |  |
|                                                                   |                                                                         | LUGY    |  |
|                                                                   |                                                                         | ушбу    |  |
|                                                                   | Pecvp                                                                   | слар    |  |
|                                                                   | TVDI                                                                    | NIMOL   |  |
|                                                                   | тупл                                                                    | Iaivivi |  |
|                                                                   | Ха                                                                      | кида    |  |
|                                                                   |                                                                         |         |  |
|                                                                   | Мундарича                                                               |         |  |
|                                                                   | Миннатдорчилик                                                          | 3       |  |
|                                                                   | Изох,<br>Ушёх расура тёррами узикла                                     | 3       |  |
|                                                                   | Кириш ва таништирув кисми                                               | 4       |  |
|                                                                   | Ушбу ресурс тўпламининг максади                                         | 5       |  |
|                                                                   | Ушбу ресурс туплами ким учун                                            | 6       |  |
|                                                                   | Ушеу ресурс тупламидан қандай фок<br>Ресурс тупламининг таркиби ва маам | иуни 7  |  |
|                                                                   |                                                                         |         |  |
|                                                                   |                                                                         |         |  |
|                                                                   |                                                                         |         |  |

Онлайн кириш

→"**Онлайн кириш**" тугмасини босиб, экрандан модуль таркибига кириш имконига эга бўласиз →Экраннинг юкори чап бурчагидаги «+» ёки «-» тугмаларини босиб, саҳиф а масштабини ўзингиз учун қулай қилиб олинг

→Кейинги сахифага ўтиш учун - юқори чап бурчақдаги пастга қараган кўрсаткични, аввалги сахифага қайтиш учун эса - тепага қараган кўрсаткични босинг.

Мехнат хуқуқлари бўйича ўкув тадбирлари ишлаб чиқиш учун ресурслар тўпламидан фойдаланиш бўйича демо-йўрикнома

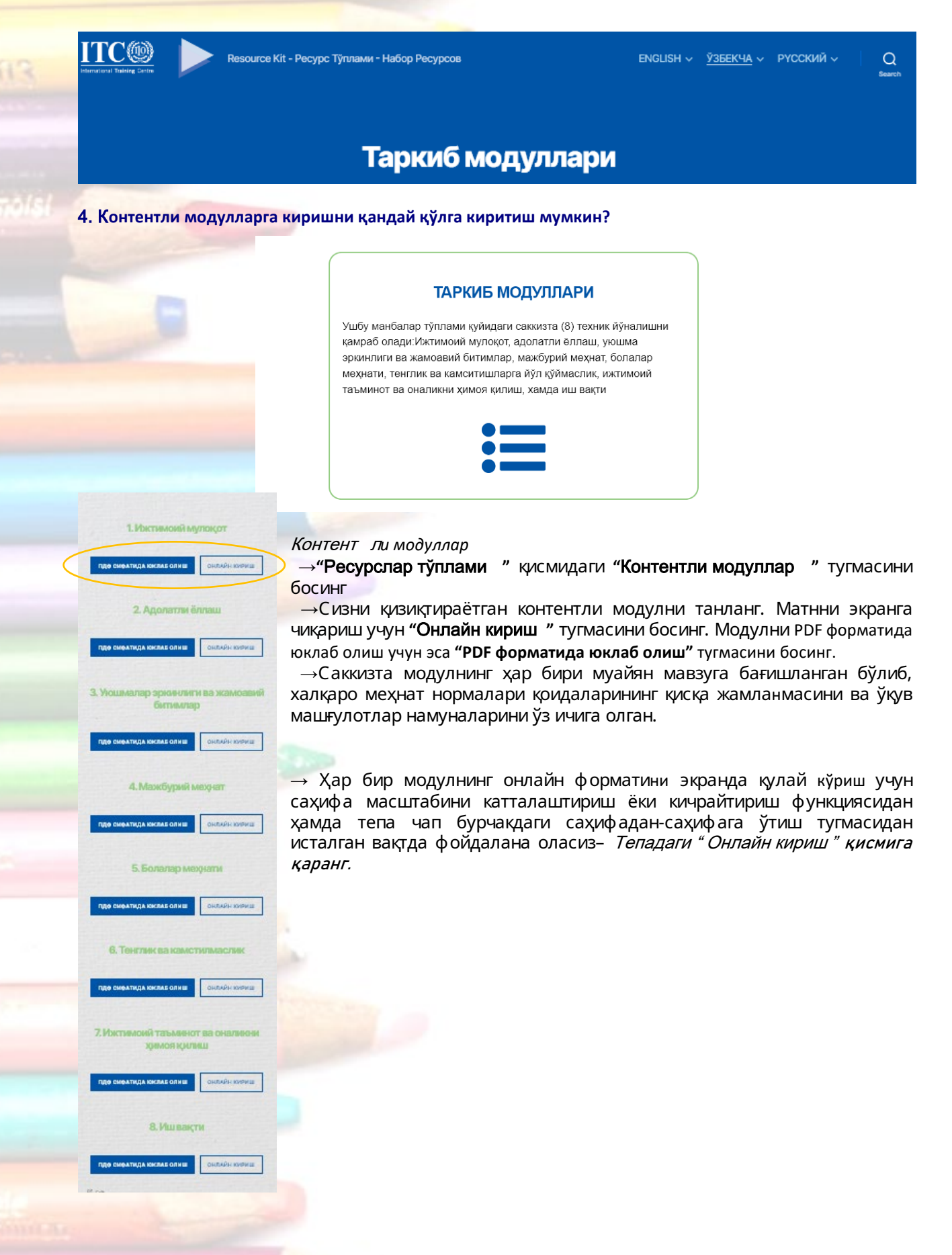

Мехнат хукуклари бўйича ўкув тадбирлари ишлаб чикиш учун ресурслар тўпламидан фойдаланиш бўйича демо-йўрикнома

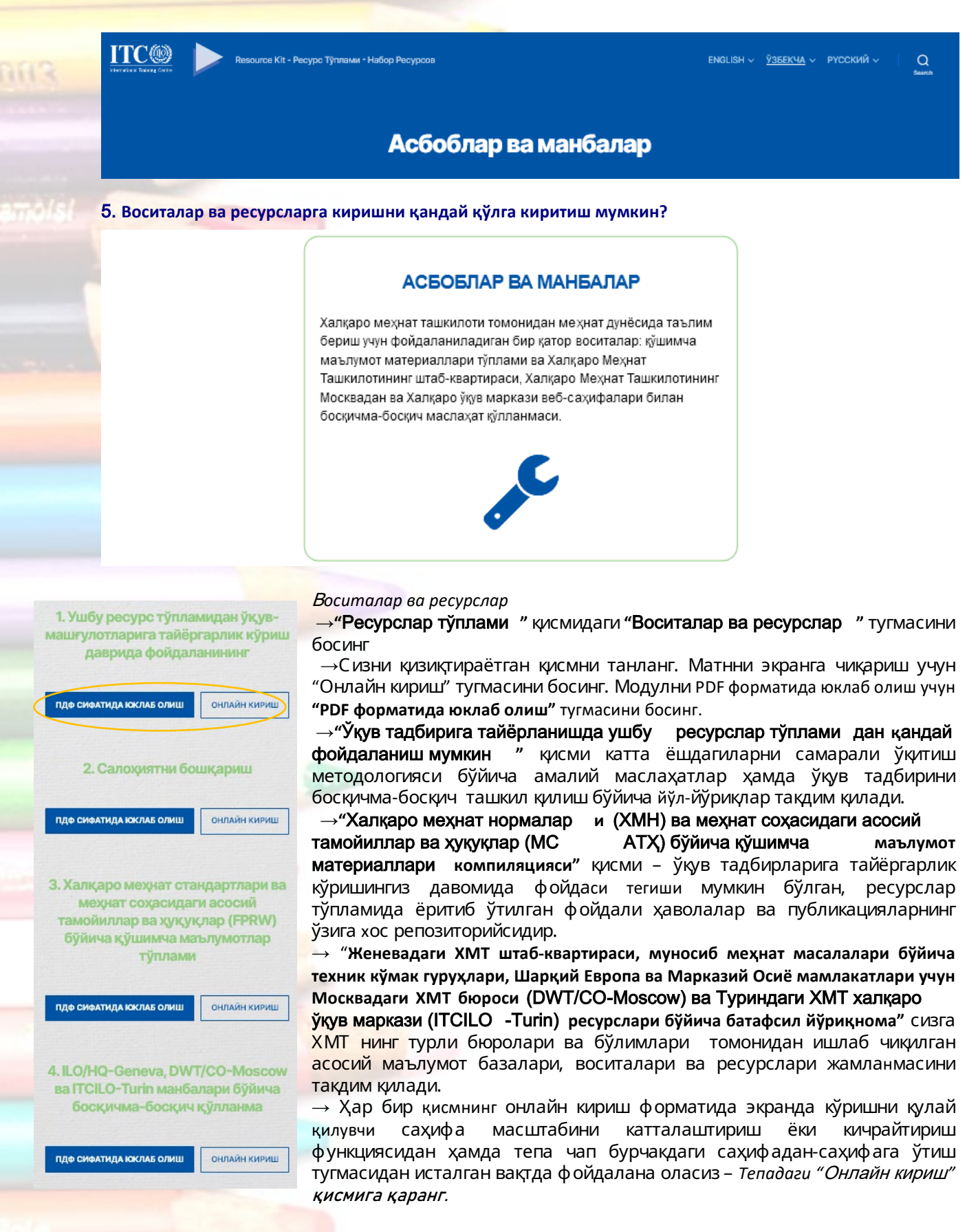